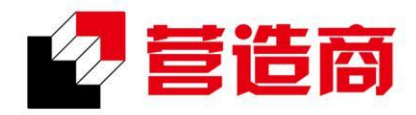

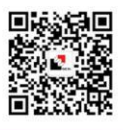

## "营造商"上海建工电子商务平台注册办理简章

## (网址:<u>www.yzscg.cn</u>)

| 注册步骤                                |                       | 注意事项                                                                                                    |
|-------------------------------------|-----------------------|----------------------------------------------------------------------------------------------------|
| 公司基本信息(打"*"为必填项,<br>不带"*"为选填项,非必填)  | 完整填写公司名称              | 按照菅业执照上完整填写                                                                                                 |
|                                     | 完整填写成立日期              | 按照营业执照上完整填写                                                                                                 |
|                                     | 供应商类型选择               | 第三方:与上海建工集团股份有限公司、上海建工(集团)总公司及下属单<br>位无投资关系的外部企业<br>股份内:上海建工集团股份有限公司全资或控股的企业<br>关联方:上海建工(集团)总公司全资、控股或参股的企业。 |
|                                     | 完整填写公司类型              | 按照营业执照上完整填写,必须一字不差,完全相同,请选择营业执照上的<br>公司 类型。如未找到本公司类型请与平台首页在线客服联系。                                           |
|                                     | 正确填写国家                | 一般默认为"中国"                                                                                                   |
|                                     | 正确填写省市区               | 按照营业执照上完整填写                                                                                                 |
|                                     | 正确填写详细地址              | 按照营业执照上 <b>住所</b> 填写                                                                                        |
|                                     | 正确填写邮寄地址              | 请填写公司能收到邮件的详细办公地址                                                                                           |
|                                     | 正确填写邮编                | 请填写上述邮寄地址所在的邮编                                                                                              |
|                                     | 正确选择供应商性质             | 请按照实际业务类别选择,如不清楚可咨询有合作的建工单位确认,不得多选,<br>所选性质与后续需要上传的资质资料"强关联"                                                |
|                                     | 分类目录                  | 物资、设备供应商按照实际供货类别选择;分包商和服务商如有资质要求,<br>则必 须根据资质证书上的类别正确选择,不得多选                                                |
| 业务联系人信息(打"*"为必填<br>项,不带"*"为选填项,非必填) | 用户名密码填写及确认密码          | 请务必牢记账号密码,账号不允许输入"汉字"及特殊字符                                                                                  |
|                                     | 正确填写联系人姓名             | 请填写经法人代表授权的平台业务操作人员真实姓名                                                                                     |
|                                     | 正确填写电子邮箱              | 用于平台重要邮件收取,建议不要使用企业邮箱                                                                                       |
|                                     | 正确填写电话号码              | 用于验证,请准确填写操作人员的手机号                                                                                          |
|                                     | 点击获取验证码并正确填写<br>手机验证码 | 请填写手机接收的短信验证码                                                                                               |
| 公司经营信息(打"*"为必填项,<br>不带"*"为选填项,非必填)  | 正确填写法定代表人姓名           | 请填写企业营业执照上的法定代表人姓名                                                                                          |
|                                     | 正确填写统一社会信用代码          | 按照营业执照上正确填写                                                                                                 |
|                                     | 正确选择纳税人身份             | 按照实际情况填写                                                                                                    |
|                                     | 正确选择公司税率              | 按照实际情况填写                                                                                                    |
|                                     | 正确填写注册资本              | 请按照营业执照填写注册资本,若营业执照上无注册资金,请填写"0"                                                                            |
| 公司拓展信息                              | 正确填写公司拓展信息            | 选填项,非必填                                                                                                    |
| 图 聚是一因火                             |                       |                                                                                                    |

Thering

散是满天星

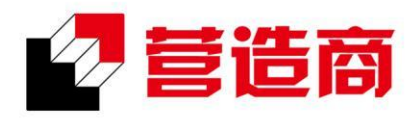

● 网址:www.yzscg.cn
 ② 地址:上海市长宁区武夷路150号1号楼4楼
 ◎ 电话:400-8219158
 ○ QQ:4008219158

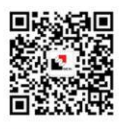

| 公司资质信息(打"*"为必填项,<br>不带"*"为选填项,非必填) | 正确填写公司资质信息<br>按要求上传相关文件 | <ol> <li>1.营业执照必须上传彩色扫描件(有效期为营业执照上的有效期,长期则勾选"长期有效")</li> <li>2.企业法人代表身份证必须上传正反面彩色扫描件(有效期为身份证上的有效期,长期则勾选"长期有效")</li> <li>3.财务状况证明(三大报表)请上传加盖公章的上年度年报或近期同月份月度报表彩色扫描件(资产负债表、利润表、现金流量表,如为新公司无报表请咨询客服QQ: 4008219158,索取证明文件模板,填写后上传至"证明文件")</li> <li>4.证明文件为选填项,非必填,用于上传各种需要另行说明的文件,如有上传必须盖公章</li> <li>5.供应商管理员授权委托书(请在注册页面最下方"重要提示"处下载,按要求填写并加盖公章后上传原件彩色扫描件,法人可委托本人)</li> <li>6.根据所选供应商性质,可能需要上传的资质证书等材料标准一样,彩色扫描件,有效期如实填写</li> <li>7.所有上传的单个资料大小不能超过2M,资料只能上传一个文件,如有多个资料 必须压缩后打包上传或自行调整为一个文件,上传文件的文件名中不能带有特殊字符</li> </ol> |
|------------------------------------|-------------------------|----------------------------------------------------------------------------------------------------|
| 注册提交后一个工作日内将反馈审核结果,                |                         | 烦请耐心等待!感谢您对建工电商平台的支持!                                                                                                    |

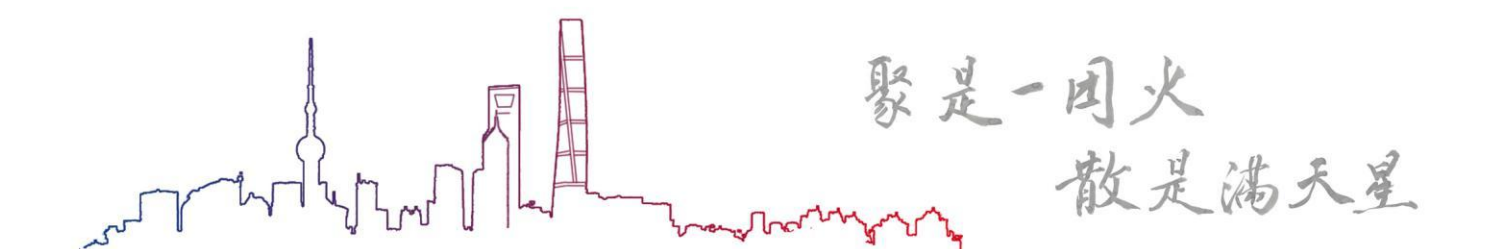